## How to register for an NHS Login

Registering for an NHS Login prior to rapid testing saves time for your or your child in the testing centre. Children over 13 can register for an NHS Login but may require the assistance of an adult.

To register yourself of your child you should click the following link which will take to the NHS Login service:

https://test-for-coronavirus.service.gov.uk/register-kit/registering-for

You should click the option for 'myself' if you are registering yourself or supporting your child to create a login.

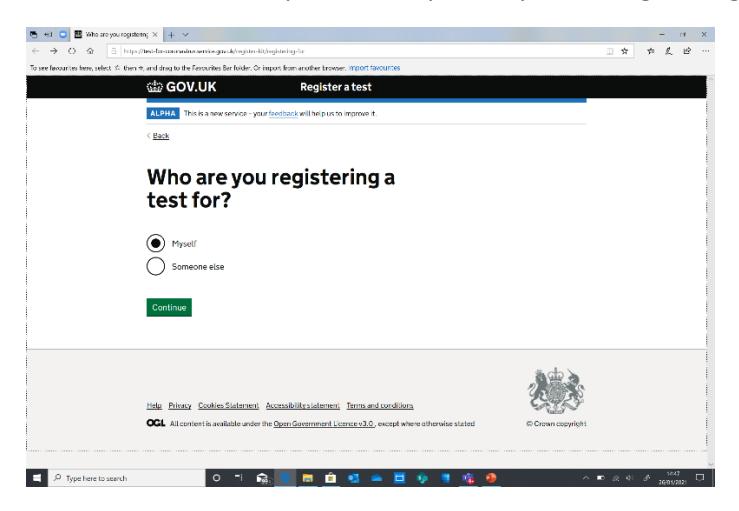

You should then choose the option to 'register using and NHS Login'.

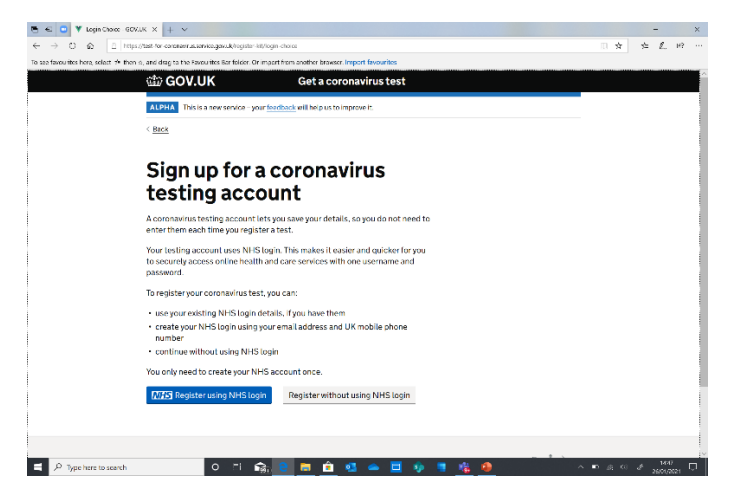

You will be asked to enter your email address. *This will be your/your child's username so it is important that this email address is not already registered for an NHS login.* Your child will have a school email address although you may choose to use their home email address if you prefer. You need to be able to access this account as a confirmation email will be sent to it.

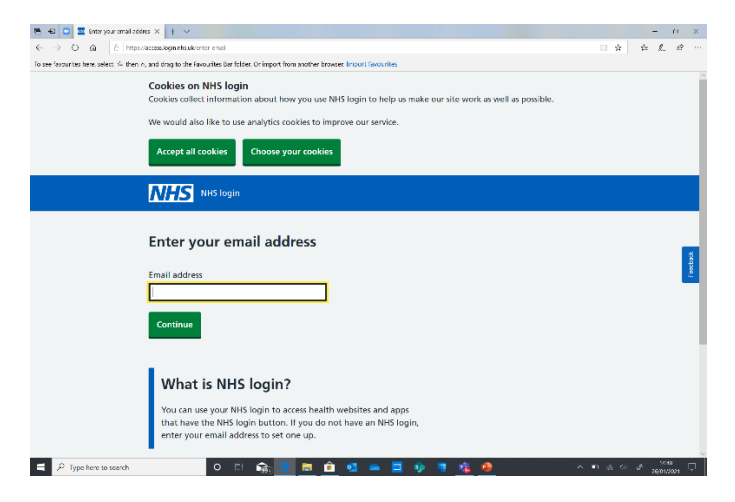

You will need to create a password for the account. It needs to be something you or your child will be able to remember as you/they will need to input this at the testing centre. You will be asked to check your emails to confirm this.

| 🖷 🐔 💿 🔤 Greate a possword                | x + v                                                                                                    |           | - ×        | 🔁 🕫 🖸 🔽 (hedryouremai                   | X 🚳 (mei - Maundi, Merittiali) + 🗸                                                                           | X                         |
|------------------------------------------|----------------------------------------------------------------------------------------------------|-----------|------------|-----------------------------------------|----------------------------------------------------------------------------------------------------|---------------------------|
| ← → 0 & □ https://                       | innesis lagri vite, acc' ngistor/passion id                                                                             | 0 2 2     | ± ℓ. 11? … | ← → ○ ♠ ⊡ Impe                          | n//www.logia.els.au/agi.co//dou/cornal                                                                       | □ ☆ ☆ £ ピ …               |
| To see favourites here, select 🕫 then a, | and drag to the Revolution Bar folder. Or impart from another browser. Import favourites                                |           | ~          | To see favourites here, select the then | A, and drag to the Recourtes Bar folder. Or Import from another browser, Import favourites                   |                           |
|                                          | NHS NHS login                                                                                                    |           |            |                                         | Cookies on NHS login                                                                                         |                           |
|                                          |                                                                                                    |           |            |                                         | Cookies collect information about now you use liths login to help us make our site work as well as possible. |                           |
|                                          |                                                                                                    |           |            |                                         | We would also like to use analytics cookies to improve our service.                                          |                           |
|                                          | K Back to: Enter your email address                                                                                     |           |            |                                         | Accept all cookles Choose your cookles                                                                       |                           |
|                                          | Create a password                                                                                                    |           |            |                                         |                                                                                                    |                           |
|                                          | Create a password                                                                                                    |           |            |                                         |                                                                                                    |                           |
|                                          | Your password must have:                                                                                                |           |            |                                         |                                                                                                    |                           |
|                                          | 8 characters or more                                                                                                    |           |            |                                         |                                                                                                    |                           |
|                                          | <ul> <li>1 capital letter or more</li> </ul>                                                                            |           |            |                                         | Check your email                                                                                             |                           |
|                                          | Show                                                                                                    |           |            |                                         | We have sent an email to jill.maund@theeducationalliance.org.uk.                                             |                           |
|                                          |                                                                                                    |           | - C        |                                         | Select confirm in the email and come back to this screen                                                     | -                         |
|                                          | Show                                                                                                    |           |            |                                         |                                                                                                    |                           |
|                                          |                                                                                                    |           |            |                                         | I have confirmed my email                                                                                    |                           |
|                                          | Agree to our terms of use                                                                                               |           |            |                                         |                                                                                                    |                           |
|                                          | We will collect and save your information securely. We will not share<br>your percent information without your content. |           |            |                                         | You can <u>enter your email address again</u> if you got it wrong.                                           |                           |
|                                          |                                                                                                    |           |            |                                         | Your email might take a few minutes to arrive. If you do not get an                                          |                           |
|                                          | By continuing you confirm that you agree to our <u>privacy notice</u> and<br>terms and conditions.                      |           |            |                                         | eman, check your spam rorder.                                                                                |                           |
|                                          |                                                                                                    |           |            |                                         |                                                                                                    |                           |
|                                          | Continue                                                                                                    |           |            |                                         | Terms of use Cookies Accessibility Help Centre © Crown copyrig                                               | int                       |
|                                          |                                                                                                    |           | - M46 -    | P Type hera to search                   | o # 🚓 🖻 🗖 🖄 💶 👝 🗖 🏚 🖷 🍂 🖗                                                                                    | ▲ ■ 素 実 差 <sup>3451</sup> |
| P Type here to search                    | o u parte da la cala da la cala da la cala da la cala da la cala da la cala da la cala da la cala da la cala da         | ^ • 2 0 J | 2601/2021  |                                         |                                                                                                    | 3681,0021                 |

You will then receive an email to your/your child's email address asking you to confirm that you have registered for an account. You will be able to go back into your NHS login and it will confirm that you have a registered account.

| Email - Maximi J Mis (TEX) - Outlook - Missishi Edge                                                                                                    | – u ×                             | 🖷 🖬 🔟 hove confirmed you X 🗧 - 🗸 — – ()                                                                                                    | ×         |
|----------------------------------------------------------------------------------------------------|-----------------------------------|----------------------------------------------------------------------------------------------------|-----------|
| 00 https://w.dicelast.com/mail/deeplini/version/20210110002/356popul02=1                                                                                                    |                                   | $\leftarrow$ $\rightarrow$ Ü 🖞 Teps/Access/gain/teps/access/gain/teps/acces |           |
| (*) Replyali   V 👔 Dolete 🚫 Junk Block                                                                                                    |                                   | To see feverables here, select S- then n, and drag to the favourites Car folder. Or import from another browser, Import favourites                                                                                                    |           |
| Confirm your email address                                                                                                    |                                   | You can change your cookie settings at any time using our <u>cookies page</u> .                                                                                                    |           |
| 0 Some context in this message has been blocked because the sender is thin your Bate senders list. I mail context hommorealy@incincles.k.(Show blocked context                                                                                                    |                                   |                                                                                                    |           |
| noreptylelagiruhauk<br>an Astronom National<br>te Maari National                                                                                                    | $(2, 6, 6, 2) \rightarrow \cdots$ | WHS login                                                                                                    | 4         |
| The renal scale server sends of the totarentes allower becarding an balas of years are not expecting these  in the tage  Confirm your email address Confirm totar email address Confirm totare advances to the server totare advance of the tage  Texture your end advances to the server totare advance of the tage.  Texture your end advances to the tage of the tage totare totare advance of the tage totare totare advances  Texture your end advances to the tage totare totare advance of the tage totare totare advances totare advances  Texture your end advances totare advances totare advances totare totare totare totare totare totare advances  Texture your end advances totare advances totare advances totare totare totare totare totare totare advances  Texture your end advances totare advances totare totare totare totare totare totare totare totare advances  Texture your end advances totare totare advances totare totare totare totare totare totare advances  Texture your end advances totare totare advances totare totare totare totare totare totare advances  Texture your end advances totare totare advances totare totare totare totare totare advances  Texture your end advances totare totare advances totare totare totare totare totare totare advances  Texture your end advances totare totare advances totare totare totare advances totare totare advances  Texture your end advances totare totare advances totare totare advances  Texture your end advances totare advances totare totare advances  Texture your end advances totare advances totare advances  Texture your end advances totare advances totare advances  Texture your end advances totare advances  Texture your end advances totare advances  Texture your end advances totare advances  Texture your end advances totare advances  Texture your end advances totare advances  Texture your end advances totare advances  Texture your end advances totare advances  Texture your end advances  Texture your end advances  Texture your end advances  Texture your end advances  Texture your end adva |                                   | You have confirmed your email<br>address<br>You need to go back to 'Covid 19 Olgital testing service' to<br>continue setting up your NHS login.                                                                                                    | f poctack |
| Rgby   Forward.                                                                                                    |                                   | Tarmand oo: Conthina Auronability titela Contor @ Crown repyright                                                                                                    |           |
| 🛋 🔎 type here to search 🔹 O 😥 🙀 📴 🧰 🧰 💼 🏥 🔹 👄 🧮 🏟 📲 🎼 🔶 🔷 🗠                                                                                                    | U & Se & 1650 ↓                   | 🚍 🔎 Type here to search 🔹 🖸 🔄 💼 🧰 🖄 📥 🧮 🍁 🦉 🔥 👘 🦓 👘 🦓                                                                                                    | Ċ,        |

You will be asked to input a mobile phone number where you want the outcome of the test to sent to.

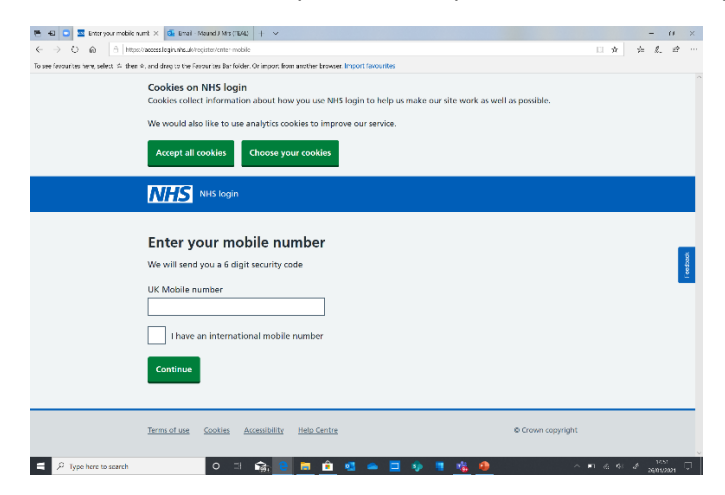

At this stage you have registered your account and you/your child will be able to register a test using a barcode given to them at the testing centre.

## How to register a test

At the testing site you will be given a test card and a unique bar code. You will be able to scan in a QR code to take you straight to the link below which will take to the NHS Login service:

https://test-for-coronavirus.service.gov.uk/register-kit/registering-for

You should click the option for 'myself.

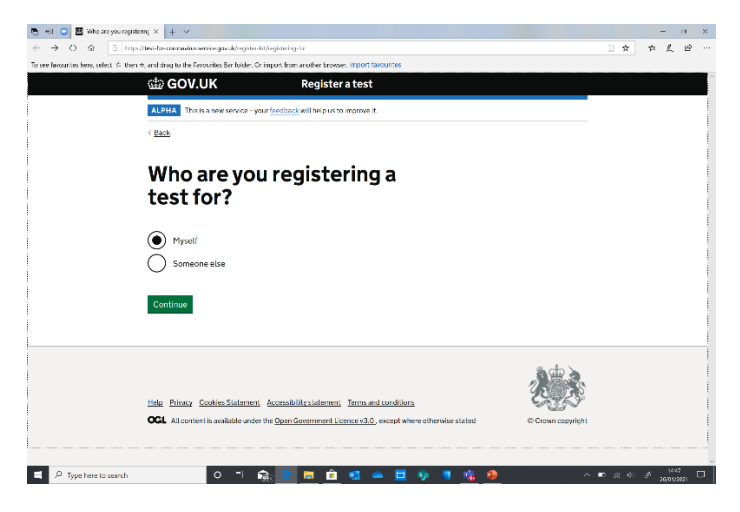

You should then choose the option to 'register using and NHS Login' (if you have already registered following the instructions above) and you will be asked for your username and password. This is the email address that you gave above and the password that you created.

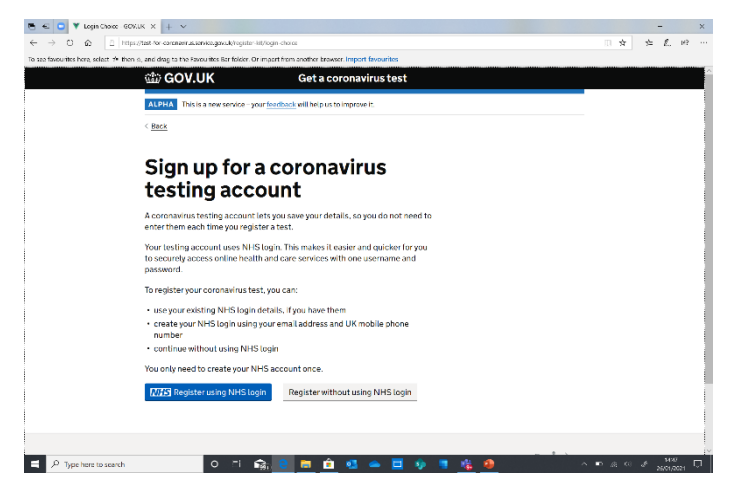

You then choose the option to register a test using the unique barcode given to you at the test centre. You can scan this or input it manually. This process links the test that you take your details and enables you to receive the outcome of the test via text.

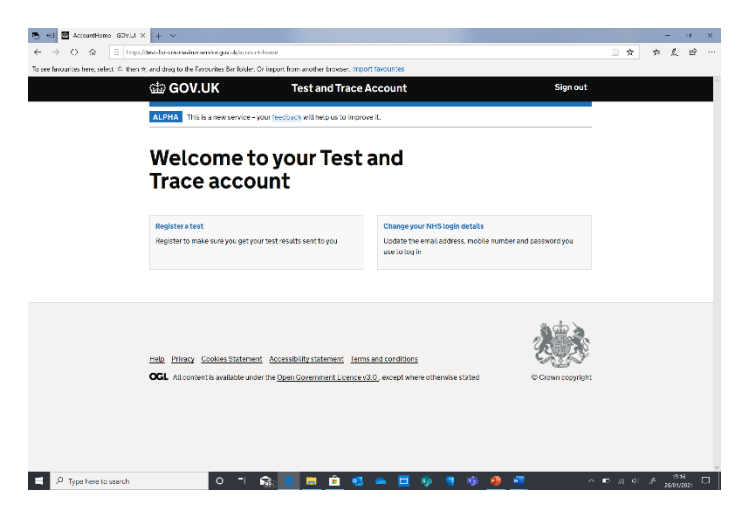